## 附录3二次开题申请与延期开题申请操作

登陆研究生管理服务系统,在"研究生培养"模块下点击"培养过程",打开"环 节"里的"中期考核",选择"专业学位研究生",点击"3.特殊情况申请",在"培养-专硕开题-特殊情况申请"下拉栏里点击"新建"。

| () 研究生管理         | 服务系统 會研究生態           | 紙        |          |
|------------------|----------------------|----------|----------|
| ▶ 研究生系统          | ● 首页 ×  ✓ 毕业成        | 绩单审核 × 🔲 | 中期考核 *   |
|                  | ■ 学术学位研究生            | 专业学位研究生  | ■ 博士生研究生 |
|                  |                      | 填写信息     | 学院审核 已通过 |
| ■ <u>血</u> 研究生培养 | ■ 0 填与说明<br>☑ 1 中期考核 | ■ 培养-专硕开 | 题-特殊情况申请 |
| ● □□ 培养标准        | - ● 2 开题报告           | 日打开      | 姓名       |
| ■ <u>●</u> 培养过程  |                      | が建       | 6        |
| □ <b>\$</b> 环节   |                      | ★ 删除     | 6        |
|                  |                      |          | 0        |
|                  |                      | 5 🛛 1    |          |

## 二次开题申请系统操作

在弹出的"培养-专硕开题-特殊情况申请"页面中认真填写(含原因说明、原因详细 说明与导师意见),"申请类型"请选择"重新参加"。信息填写完成后,请点击保存。

|        | 培养- 专顿升逊- 特殊情况中痛     |  |  |  |  |
|--------|----------------------|--|--|--|--|
|        | <b>埴写信息</b> 操作记录     |  |  |  |  |
| 学号     |                      |  |  |  |  |
| 姓名     |                      |  |  |  |  |
| 性别     | ×                    |  |  |  |  |
| 院系     | 007 038              |  |  |  |  |
| 专业     | ×                    |  |  |  |  |
| 联系电话   |                      |  |  |  |  |
| 申请类型   |                      |  |  |  |  |
| 原因说明   | <b>重</b> 新参加<br>延期参加 |  |  |  |  |
| 原因详细说明 |                      |  |  |  |  |
| 导师意见   |                      |  |  |  |  |

在特殊情况申请栏里勾选自己名字的那一栏,点击上方的"申请表",下载、打印、自 己与导师签字。

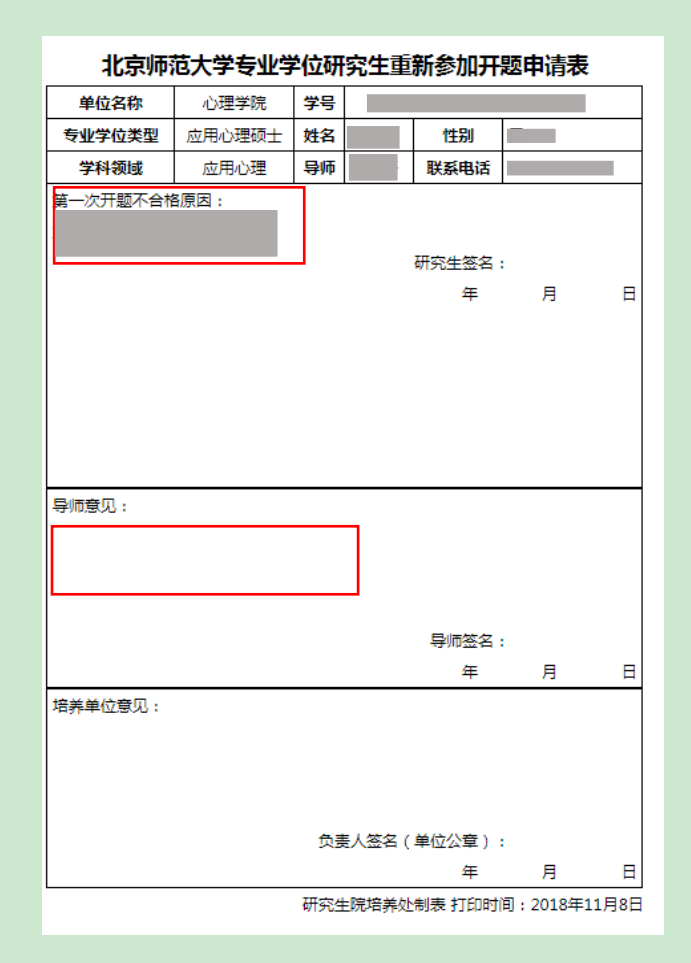

## 请注意:

申请原因请填写实事求是的原因,并尽可能详细;

导师意见栏也请一定填写上导师的意见,并签名。

重新参加开题申请提交通过后,可重新在系统中新建开题申请、上传开题报告。

## 延期开题申请系统操作

在弹出的"培养-专硕开题-特殊情况申请"页面中认真填写(含原因说明、原因详细 说明与导师意见),"申请类型"请选择"延期参加"。信息填写完成后,请点击保存。在 特殊情况申请栏里勾选自己名字的那一栏,点击上方的"申请表",下载、打印、自己与导 师签字后交至 1428 陈老师处。

| 北京师派     | 四人子草亚子 | 1111779 | 心土延期参加力   | 十四中间衣 |   |
|----------|--------|---------|-----------|-------|---|
| 单位名称     | 心理学院   | 学号      |           |       |   |
| 专业学位类型   | 应用心理硕士 | 姓名      |           | 性别    | 女 |
| 学科领域     | 应用心理   | 导师      |           | 联系电话  |   |
| 原定考核时间   |        |         | 申请考核时间    |       |   |
| 不能按时参加开题 | 的原因:   |         |           | _     |   |
| 需要延期一学期来 | 准备再次开题 |         |           |       |   |
|          |        |         | 研究生签名     | Ξ:    |   |
|          |        |         | 年         | 月     | B |
|          |        |         |           |       |   |
|          |        |         |           |       |   |
|          |        |         |           |       |   |
|          |        |         |           |       |   |
|          |        |         |           |       |   |
|          |        |         |           |       |   |
| 导师意见:    |        |         |           |       |   |
|          |        |         |           |       |   |
|          |        |         |           |       |   |
|          |        |         |           |       |   |
|          |        |         | 导师签约      | ξ:    |   |
|          |        |         | 年         | 月     | B |
| 培养单位意见:  |        |         |           |       |   |
|          |        |         |           |       |   |
|          |        |         |           |       |   |
|          |        |         |           |       |   |
|          |        |         |           |       |   |
|          |        | 负责/     | 人签名(单位公章) | ) :   |   |
|          |        |         | 年         | 月     | 日 |